# 财务智能报账系统 项目授权业务 操作说明

目录

| 第一章         | 项目授权管理入口 | 1 |
|-------------|----------|---|
| <i>—</i> `, | 电脑端      | 1 |
|             | 手机端      | 3 |
| 第二章         | 项目授权     | 5 |
| <u> </u>    | 项目授权     | 5 |
| `           | 取消授权     | 8 |
| 三、          | 授权记录     | 9 |
| 四、          | 被授权记录1   | 0 |
|             |          |   |

# 第一章 项目授权管理入口

智能报账的项目授权同时支持手机端和 PC 端,下面将 分别介绍手机端和 PC 端的入口。

#### 一、电脑端

第一步:在浏览器上访问陕西国防工业职业技术学院数字化 校园财务办公平台(https://cwcx.gfxy.com/dlpt/login.aspx) 第二步:用户登录,使用工号和密码登录系统,初始密码为 身份证后6位。

| ()<br>()<br>()<br>()<br>()<br>()<br>()<br>()<br>()<br>()                                                                                                    |                                   |
|----------------------------------------------------------------------------------------------------|-----------------------------------|
| 系统说明                                                                                                    | 用户登录<br>USER LOGIN                |
| 本系統包括网上报账系统、薪酬发放管理系统、公务卡报销系统、财务查询系统。<br>——网上报账系统:系统中对部分科研经费按其管理办法,对报<br>销的内容进行了归类,对今后申报经费预算及填报项目决算有较为直<br>差的指导作用:<br>——新酬发放管理系统:学生酬金、校内人员其他工薪以及校外<br>人员劳务费等按国家要求打卡发放:<br>———————————————————————————————————— | 用户名:<br>密码:<br>验证码: 5395<br>(ご登录) |

第三步:登录后点击"项目授权管理",即可进入 PC 端项目 授权的首页。

|                                                                                                    | (                                                                                                    |
|----------------------------------------------------------------------------------------------------|----------------------------------------------------------------------------------------------------|
| 任职信息                                                                                                    | 点击进入项目授权界面                                                                                                    |
| 院系/部门:财务处                                                                                                    |                                                                                                    |
| <mark>银行信息</mark><br>[卡号维护]                                                                                                    | 负责人操作 联系方式 [修改]                                                                                                    |
| 证件号码: 6101*****3923                                                                                                    | <b>项目授权管理</b> 手机号码: 1357^^^^ /993                                                                                                    |
| 工资卡号: 6217*****6317                                                                                                    | 电子邮箱: 1@1.com                                                                                                    |
| 公务卡: 6283*****8877                                                                                                    |                                                                                                    |
| 1.选择授权系统                                                                                                    | <b>财务</b><br>Finance 2.录入被授权人工号 4.点击授权                                                                                                    |
| 授权系统列表: 报销系统 🗸 被授权人工                                                                                                    | [号/学号: * 授权 重置                                                                                                    |
| 请选择系统                                                                                                    | 10.442 - 10.444                                                                                                    |
| 部门<br>編号 项目编号 查询系统 负 全选<br>指结系统 人                                                                                                    | <u>反</u><br>起始时间-截止时间 投权金额 投金 安金 允许二次没 金额累加/<br>類 額 報 収 更改 项目余额                                                                                         |
| 部门<br>編号     项目编号<br>直询系统     页<br>透<br>地<br>股前系统     2<br>2<br>2     2<br>2     2<br>2       1     201     10101     申报系统     □ 授<br>权使用                                                                                                    | 反 起始时间-截止时间 授权金额 已授 已授 改益 水片二次授 金額累加/ 项目余额   2024-10-31 - 0 0 不允许、 累加、 - -                                                                              |
| 部门<br>編号     项目编号<br>直询系统     页<br>透<br>池     2<br>2     203     10103     专项绩效奖励     0     2                                                                                                    | 反 起始时间-截止时间 授权金额 已授 已授 世社 投 金額 加 項目余額   2024-10-31 0 0 0 不允许 第加 •••••••••   用 ••••••••••• 0 0 不允许、 第加、 ••••••••                                         |
| 部门<br>編号     项目编号<br>直询系统     页<br>透<br>边     全选<br>透<br>边       1     201     10101     申报系统     0     0     0     0     0     0     0     0     0     0     0     0     0     0     0     0     0     0     0     0     0     0     0     0     0     0     0     0     0     0     0     0     0     0     0     0     0     0     0     0     0     0     0     0     0     0     0     0     0     0     0     0     0     0     0     0     0     0     0     0     0     0     0     0     0     0     0     0     0     0     0     0     0     0     0     0     0     0     0     0     0     0     0     0     0     0     0     0     0     0     0     0     0     0     0     0     <                                                                                                    | 反 記絵时间-截止时间 授权金額 已授 已花 水井二次提 金額累加/ 项目余额   2024-10-31 0 0 0 不允许、 第加、 0   10-31 0 0 0 不允许、 第加、 0                                                          |
| 新门場号     项目编号     请选择系统     资 全选       1     201     10101     申报系统     0     0     0     0     0     0     0     0     0     0     0     0     0     0     0     0     0     0     0     0     0     0     0     0     0     0     0     0     0     0     0     0     0     0     0     0     0     0     0     0     0     0     0     0     0     0     0     0     0     0     0     0     0     0     0     0     0     0     0     0     0     0     0     0     0     0     0     0     0     0     0     0     0     0     0     0     0     0     0     0     0     0     0     0     0     0     0     0     0     0     0     0     0     0     0     0     0 <td>反 起始时间-截止时间 投权金额 投盤 装置 方件二次提 金屬黑加/<br/>更改 项目余额   2024-10-31 0 0 0 不分許~ 家加~ 0.00   +10-31 0 0 0 不分許~ 家加~ 0.00   公 0 0 不分許~ 家加~ 0.00   公 0 0 不分許~ 家加~ 0.00</td> | 反 起始时间-截止时间 投权金额 投盤 装置 方件二次提 金屬黑加/<br>更改 项目余额   2024-10-31 0 0 0 不分許~ 家加~ 0.00   +10-31 0 0 0 不分許~ 家加~ 0.00   公 0 0 不分許~ 家加~ 0.00   公 0 0 不分許~ 家加~ 0.00 |

第四步:切换到上方"项目授权"模块,选择授权系统,录 入被授权人工号,勾选"授权使用",起止日期,根据实际 情况选择是否允许二次授权,金额累加/更改(累加即是在以 前授权金额的基础上在次累加,更改即是以本次授权金额为 准)

如需修改个人登录密码可点击"修改密码"进入修改,密码 规则为字母+数字,此处修改完成后财务微信公众号登录将 同步更新密码。

| <br>      | 4758210    |           |
|-----------|------------|-----------|
| 任职信息      | CX (32(89) |           |
|           | 负责人操作      | 联系方式 [修改] |
| 证件号码:     | 项目授权管理     | 手机号码: 1 ) |
| 工资卡号: /   |            | 电子邮箱: :   |
| 建行公务卡:    |            |           |
| 中行工资卡:    |            |           |
| 中行公务卡: 6  |            |           |
| 公务卡号: 6 ; |            |           |
|           |            |           |

## 二、手机端

第一步:关注"陕西国防工业职业技术学院财务处"公众号 后点击"智慧财务"菜单下的"财务平台"。

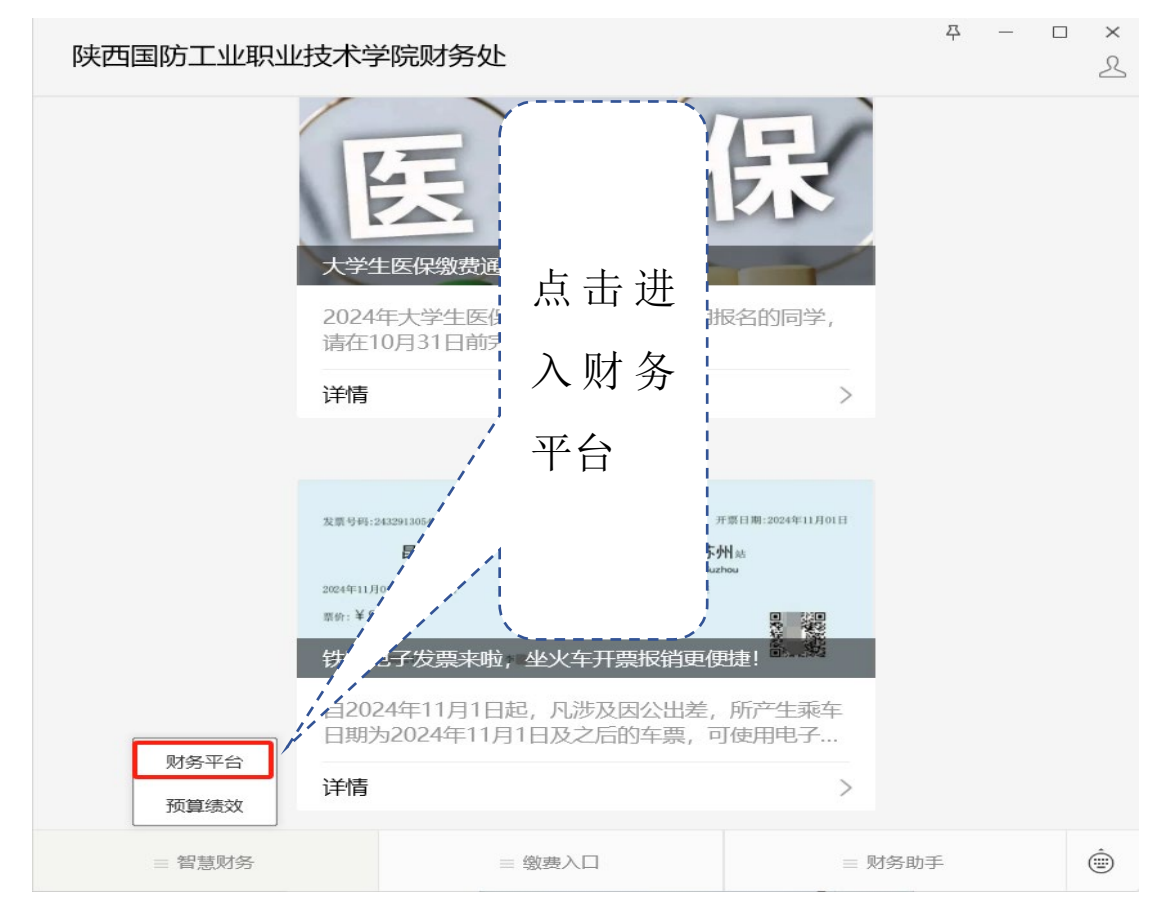

第二步: 首次登录需要使用工号和密码登录系统, 以后可免 登录直接进入(初始密码为身份证后六位)

| ×                                                                                                    | 用户绑定      |       |  |  |
|----------------------------------------------------------------------------------------------------|-----------|-------|--|--|
|                                                                                                    |           |       |  |  |
| 个人信息                                                                                                    |           |       |  |  |
| 账号                                                                                                    | 请输入学号或工号  |       |  |  |
| 密码                                                                                                    | 初始密码身份证后7 | 大位    |  |  |
| 验证码                                                                                                    | 请输入验证码    | 79.23 |  |  |
| 注: 首次登录时,需要输入用户名和密码,用户名一般为学<br>号或职工号,初始密码一般为身份证号的后六位,身份证末<br>位为'X'的以大写英文字母'X'表示。首次登录后,系统<br>将自动绑定用户信息,下次登录时,无需再输入用户名和密<br>码即可自动登录。 |           |       |  |  |
| 确定                                                                                                    |           |       |  |  |

第三步:登录后点击"教工服务"下与项目授权相关模块, 即可进入项目授权相关的操作界面。

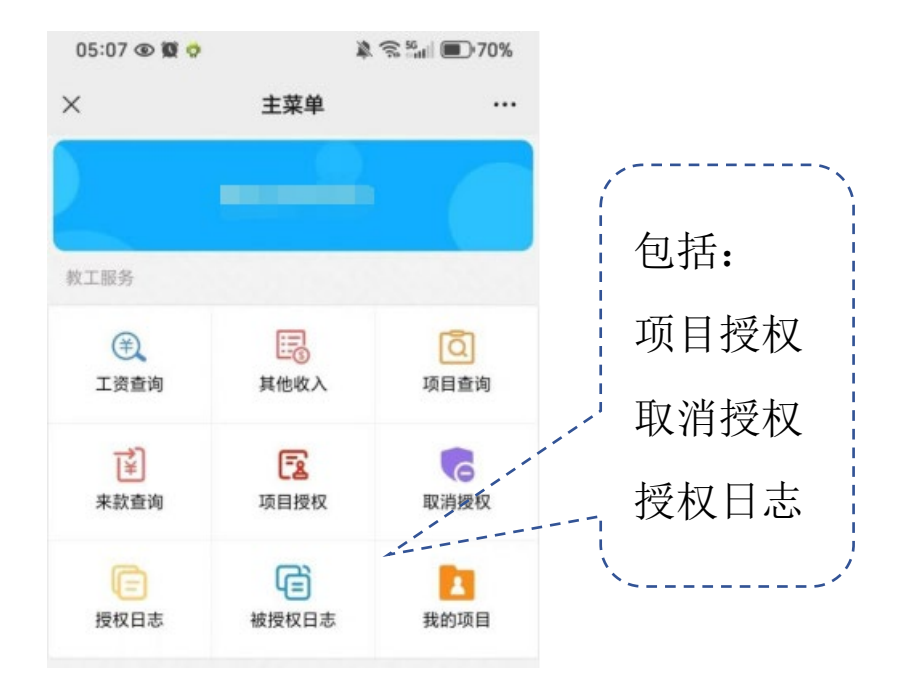

# 第二章 项目授权

项目负责人可以对项目进行授权、取消授权、查看授权 日志等操作,被授权人可以在被授权日志中查看被授权记录。

### 一、项目授权

授权人对本人负责的项目进行授权,授权后被授权人将 拥有该项目对应被授权系统的权限。

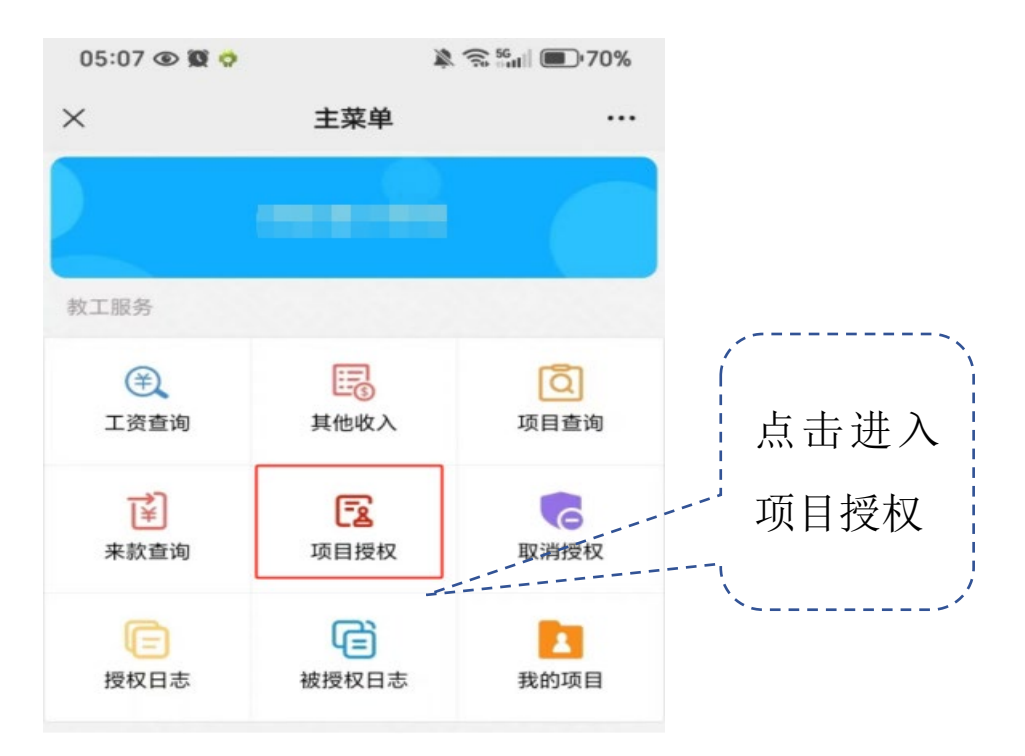

授权时授权人需根据业务,选择不同的授权系统:

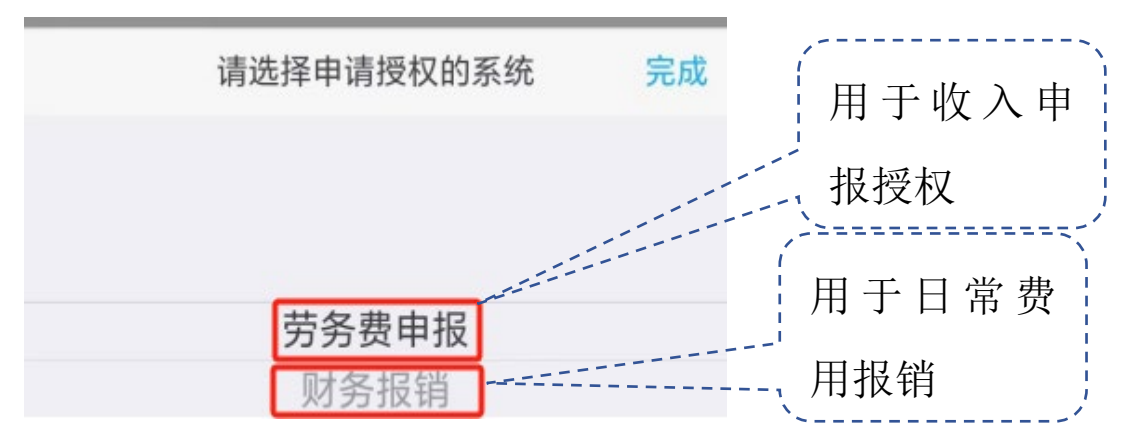

| 05:13 👁 🕱                  | \$ \$ 50   | ni () 70%    |                                       |
|----------------------------|------------|--------------|---------------------------------------|
| ×                          | 项目授权       |              |                                       |
| く返回                        | 项目授权       |              | /\                                    |
| *授 权 系 统                   | 财务报销       |              | 选择授权                                  |
| *被授权人账号                    | 000 =      | 注册的          | 系统、填写                                 |
| 授权信息                       |            |              | 油 授 权 人                               |
| <b>(999/9999</b><br>负责人: - | 6)演示项目1    | ^            |                                       |
| 起始时间                       | 2024-10-11 | >            | 工号并选                                  |
| 截止时间                       | 请选择截止日期    | >            | 择要授权                                  |
| 授权金额                       | 请输入授权金额    | >            | 的项目及                                  |
| 已授权金额                      | 0.00       |              | 授权金额                                  |
| 已花费金额                      | 0.00       | /            | 授权截至                                  |
| 允许二次授权                     |            | $\mathbf{O}$ |                                       |
| 金额累加/更改                    | 累加         | > /          | 时间等信                                  |
|                            |            | /            | 息后点击                                  |
|                            |            | / /          | 授权按钮。                                 |
|                            |            |              | 授权完成!                                 |
|                            |            |              | · · · · · · · · · · · · · · · · · · · |
| < 全选                       | 重置         | 授权           |                                       |

项目授权流程

进入项目授权→选择授权系统→填写被授权人工号→勾选 授权项目→选择被授权人可使用该项目的起止日期→录入 授权金额→点击"授权"按钮→授权完成

7

取消授权 二、

取消已授权的项目。

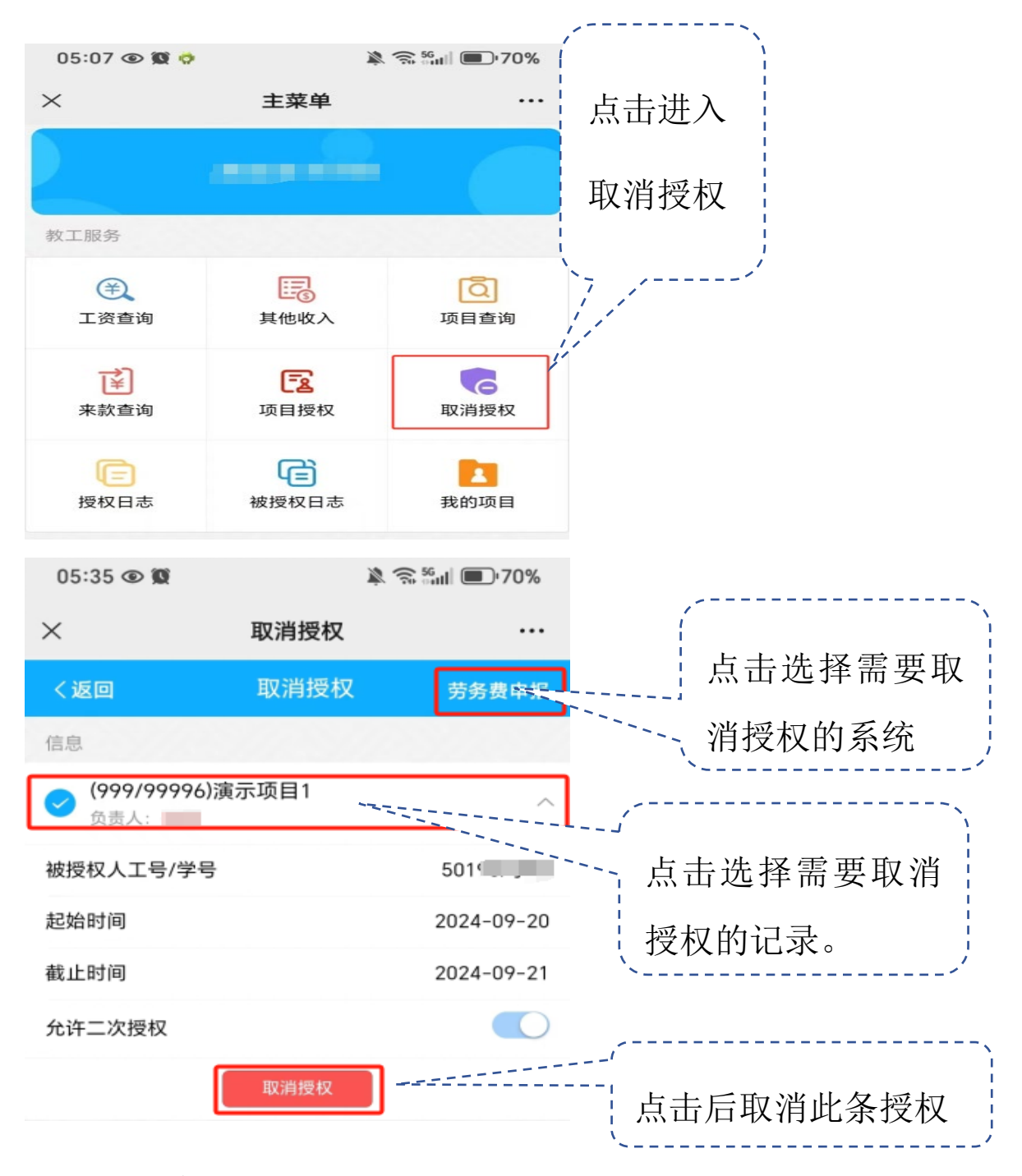

取消授权流程

进入取消授权→选择需要取消的授权系统→勾选授权记录 →点击取消授权→取消授权成功

# 三、授权记录

授权人可在此模块查看授权记录。

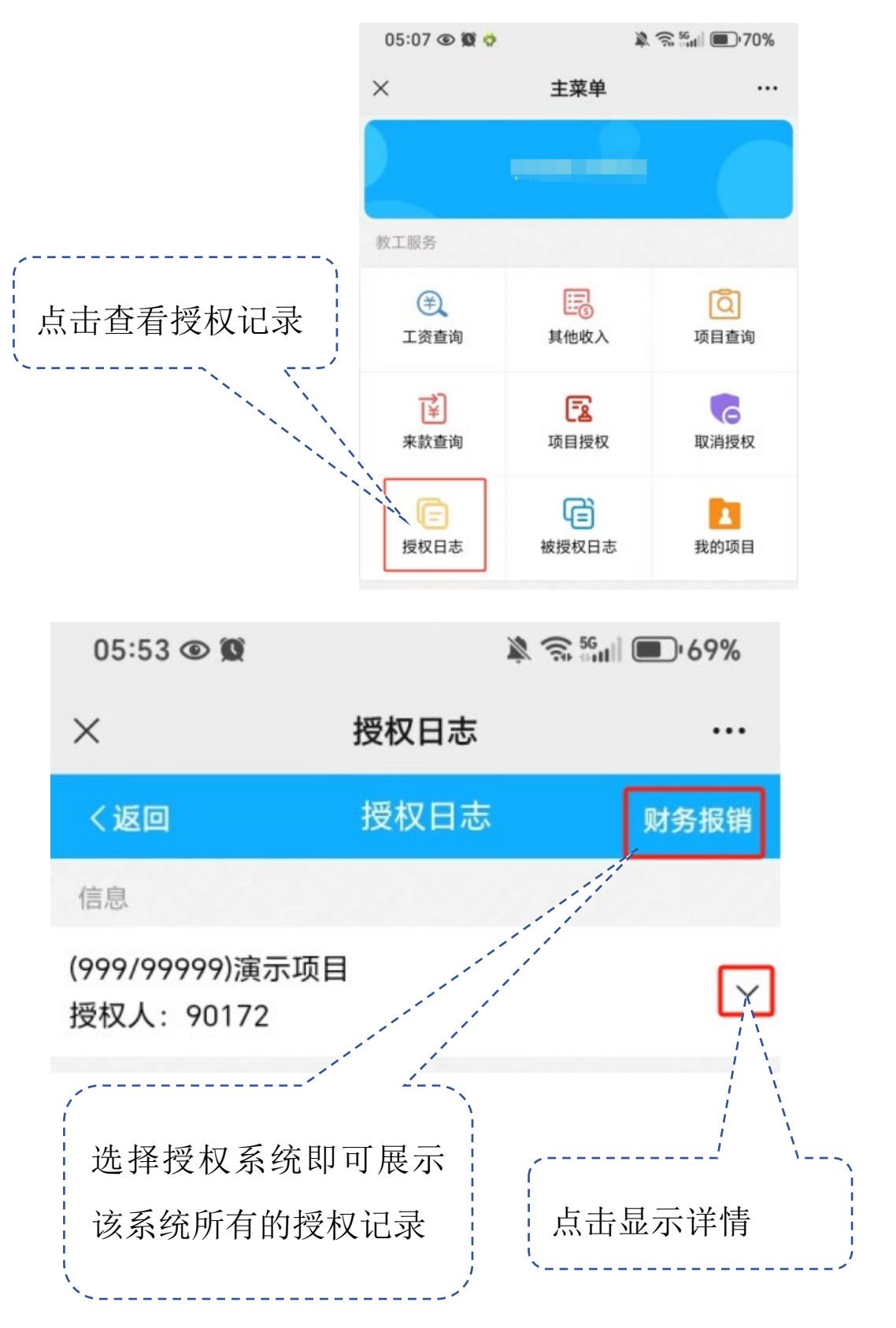

## 四、被授权记录

被授权人可在此模块查看被授权记录。

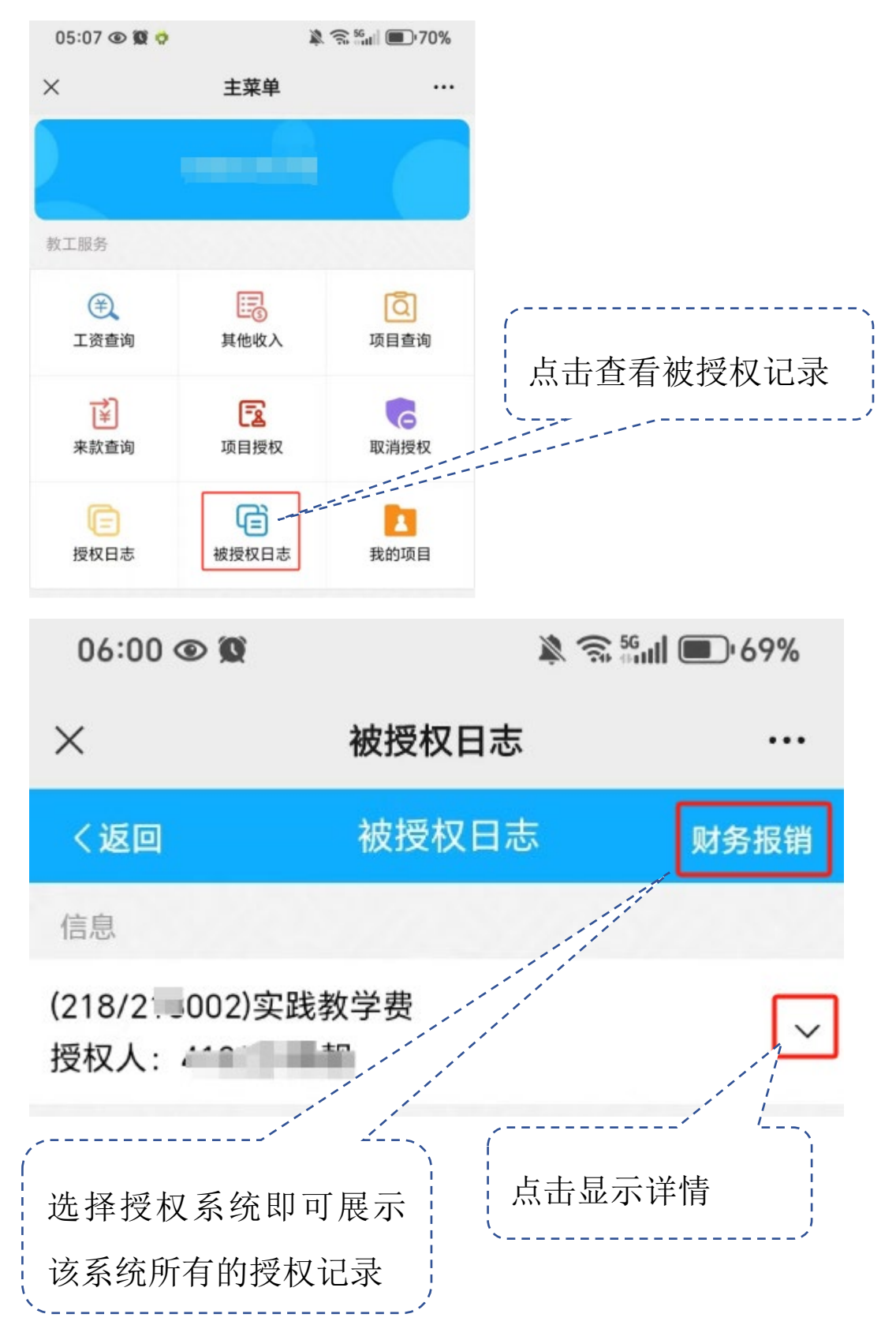